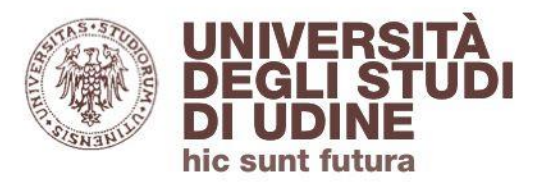

## come usare

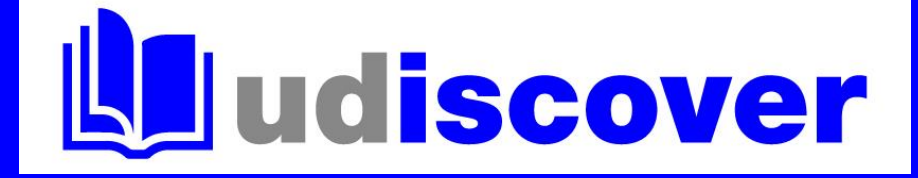

# gestire II mio account

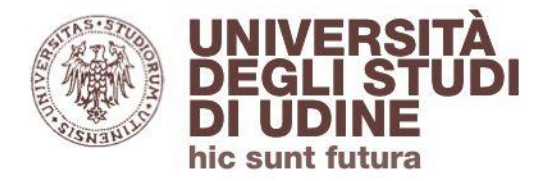

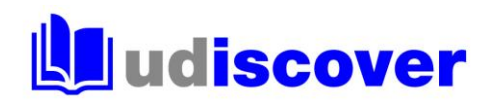

## Per accedere a **II mio account** è necessario effettuare il login

| UNIVERSITA<br>DEGLI STU<br>DI UDINE<br>hic sunt futura | À<br>Di                                                                                                    | NUOVA CERC<br>RICERCA RIVIST                                                                         | A BANCHE DATI E<br>RISORSE<br>ELETTRONICHE                    | RICHIESTA<br>FORNITURA<br>DOCUMENTI                                                                                                    | CATALOGO<br>DELLA<br>RICERCA<br>UNIUD                                          | UDISCOVER<br>INFO                                     |                  | Ø | Log | gin Menu 🗸 |
|--------------------------------------------------------|----------------------------------------------------------------------------------------------------|----------------------------------------------------------------------------------------------------|---------------------------------------------------------------|----------------------------------------------------------------------------------------------------|--------------------------------------------------------------------------------|-------------------------------------------------------|------------------|---|-----|------------|
|                                                        | 🛄 udisc                                                                                                    | over                                                                                                 |                                                               |                                                                                                    |                                                                                |                                                       |                  |   |     |            |
|                                                        | Scrivi qui                                                                                                    |                                                                                                    |                                                               | / т                                                                                                    | utte le risorse                                                                | م 🌵 -                                                 | RICERCA AVANZATA |   |     |            |
|                                                        | Cerca tutti i documenti 🔻 che contengono le par                                                                                                    | role 🔻 ovunque ne                                                                                    | record 🔻                                                      |                                                                                                    |                                                                                |                                                       |                  |   |     |            |
|                                                        | UDiscover per le tue rice<br>Cerca fra le risorse cartacee ed elet<br>disposizione dall'Ateneo: testi d'es<br>periodici elettronici, banche dati e<br>Fai login per:<br>- richiedere o rinnovare un prestito<br>- verificare le tue prenotazioni<br>- salvare i risultati e le ricerche<br>- richiedere libri o articoli che non t<br>Uniud | erche<br>troniche messe a<br>ame, libri, ebook, rivis<br>altri documenti.<br>trovi nelle biblioteche | te, Partecip<br>bibliote<br>Prenota<br>Tutti i se<br>Sedi e o | denza<br>la casa alle risc<br>na agli <u>incontri</u><br>cario Uniud<br><u>il posto</u> in bib<br>ervizi del Sister<br>attaci<br>rari delle bibli | orse elettroni<br>i <u>formativi</u> pro<br>lioteca<br>ma biblioteca<br>oteche | che (per utenti Ur<br>pposti dal Sistema<br>rio Uniud | niud)<br>a       |   |     | •          |
|                                                        | Hai bisogno di aiuto?<br><u>Scrivici per problemi</u> di accesso e co<br><u>Approfondisci con le guide e i tutori</u><br>Richiedi il Servizio di consulenza bil                                                                                                    | onsultazione<br><u>al</u><br>bliografica                                                             | <u>I social</u> (                                             | lel Sistema bil                                                                                                    | oliotecario Ur                                                                 | iud                                                   |                  |   |     |            |

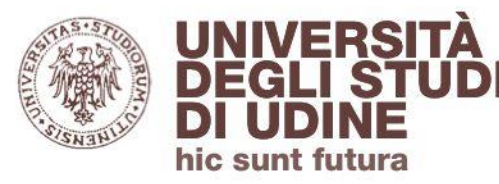

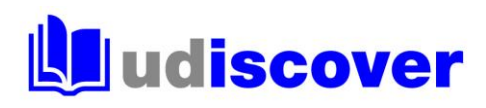

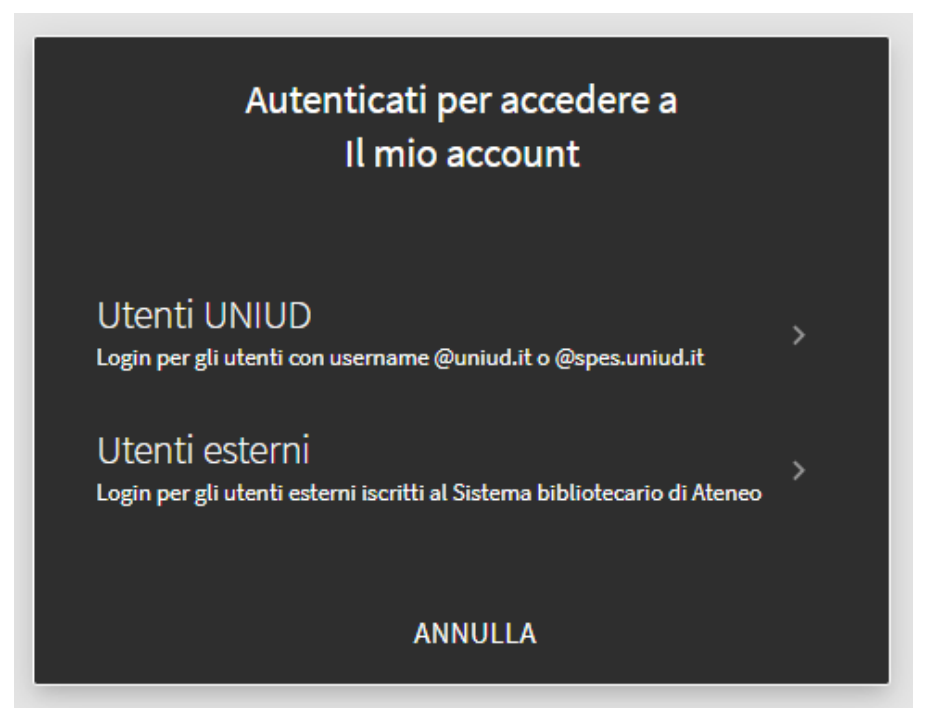

Per gli **utenti UNIUD** le credenziali sono le stesse della posta elettronica istituzionale Per gli **utenti esterni** le credenziali sono quelle comunicate via mail all'atto dell'iscrizione al Sistema bibliotecario di Ateneo

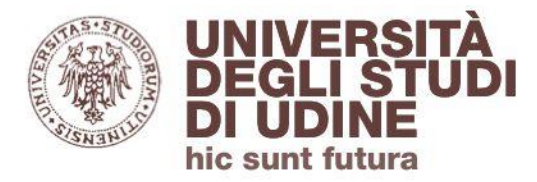

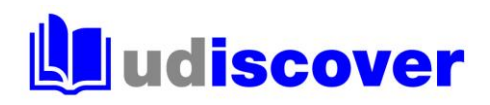

#### Ora puoi accedere a II mio account

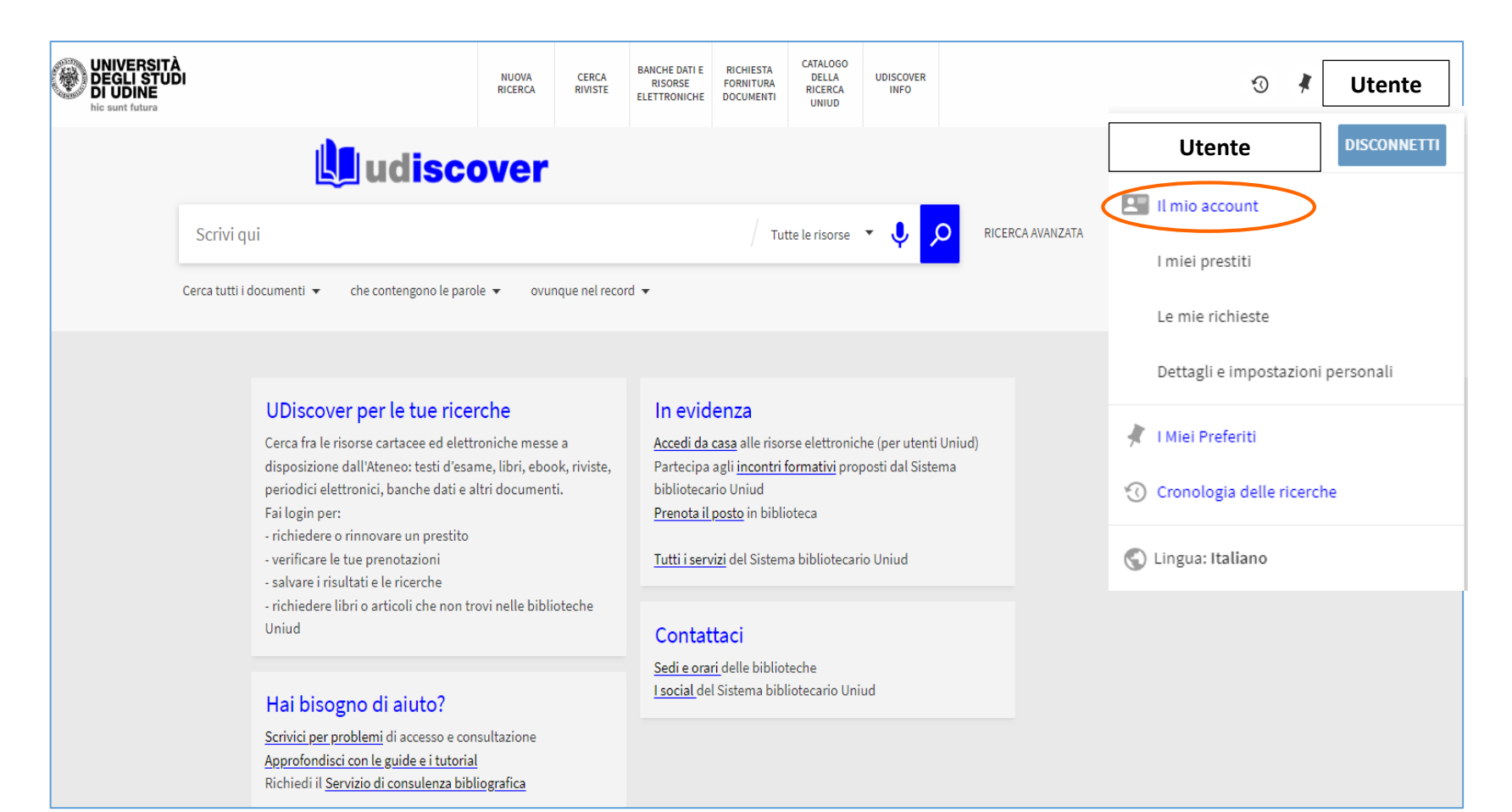

UNIVERSITĂ Area Biblioteche DEGLI STUDI DI UDINE

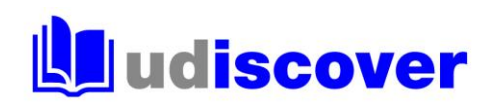

### L'accesso a **II mio account** ti consente di:

- controllare la **scadenza** dei tuoi prestiti e rinnovarli

hic sunt futura

- prenotare i documenti prestabili scegliendo dove ritirarli
- inoltrare **richieste di fornitura documenti** per richiedere un libro o un articolo che non hai trovato in UDiscover o nelle banche dati
- salvare le tue ricerche

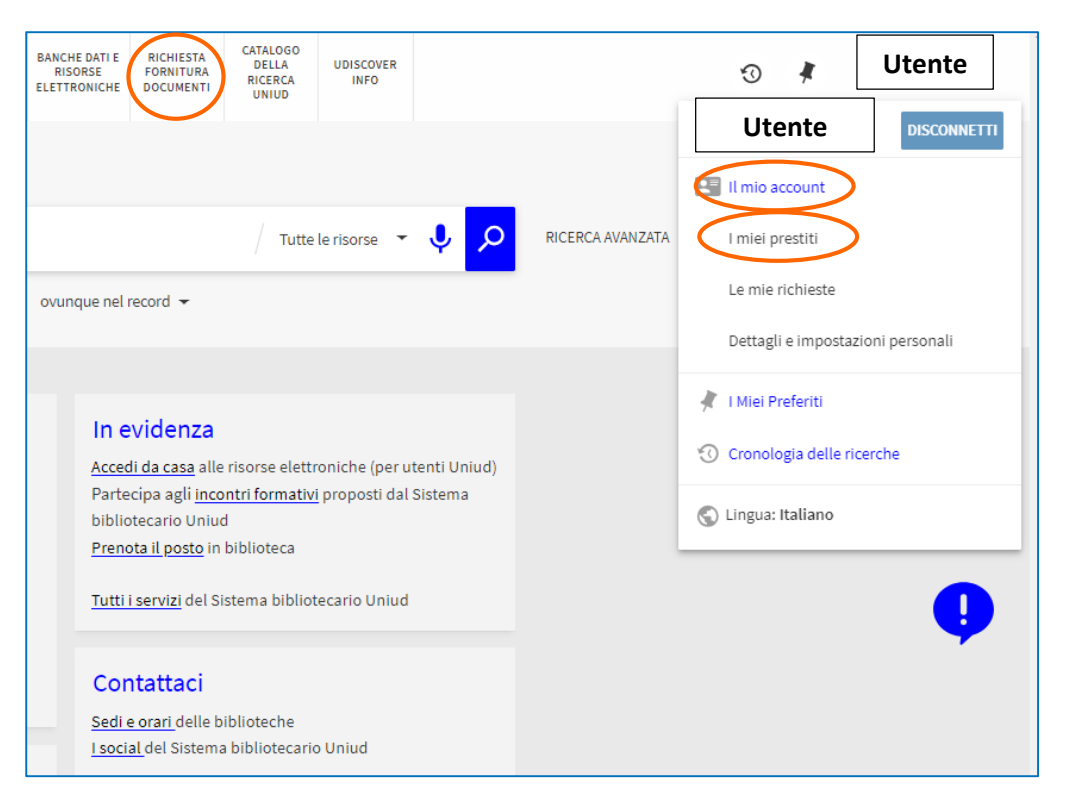

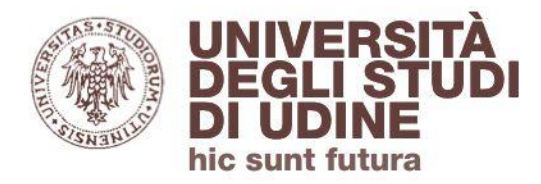

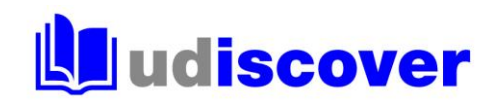

#### Rinnovare un prestito

# Dalla lista dei prestiti attivi puoi rinnovare **tutti i prestiti** o solo i **prestiti selezionati**

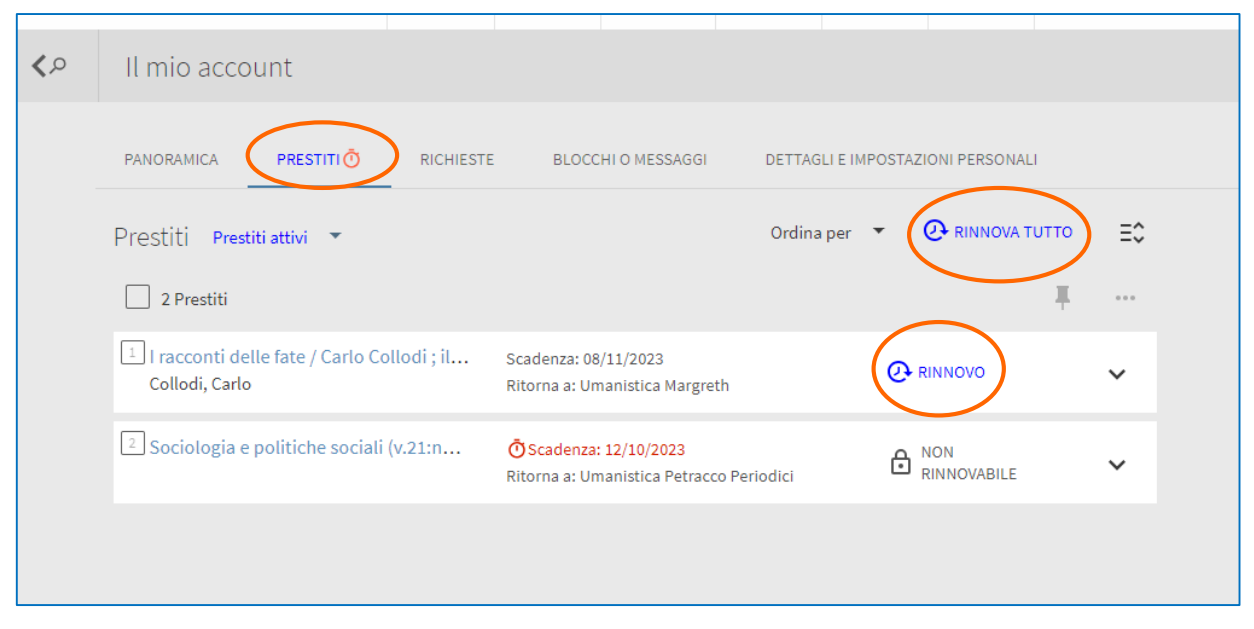

Il rinnovo non è possibile se:

- il libro è prenotato da un altro utente (va restituito)
- il prestito è scaduto (contatta la biblioteca)

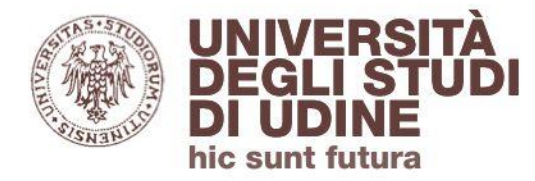

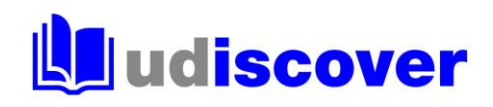

#### Prenotare un volume

Quando hai individuato il libro che ti interessa, clicca su Prenota il volume e seleziona la biblioteca (Luogo di ritiro) in cui vuoi ritirare la copia:

| LIBRO<br>Pasolini e la pedagogia / a cura di Roberto Carnero e Angela<br>Felice, Angela; Carnero, Roberto<br>Venezia : Marsilio ; Casarsa della Delizia : Centro Studi Pier Paolo Pasolir<br>Disponibile in biblioteca >                     | a Felice<br>ni, 2015 |
|----------------------------------------------------------------------------------------------------|----------------------|
| Lo trovi in SERVIZIO DISPONIBILE: Prenota il volume                                                                                                    |                      |
| <ul> <li>INDIETRO</li> <li>LOCALIZZAZIONE DELLE COPIE</li> <li>Biblioteca umanistica e della formazione. Santa Lucia</li> <li>Disponibile, Monografie ; BSU 850/a.PASOL.ZZ/Pasol.1</li> <li>(1 copia, 1 disponibile, 0 richieste)</li> </ul> | LIOTECA              |
| A scaffale<br>Prestabile 30 giorni                                                                                                    | Commento             |
|                                                                                                    |                      |

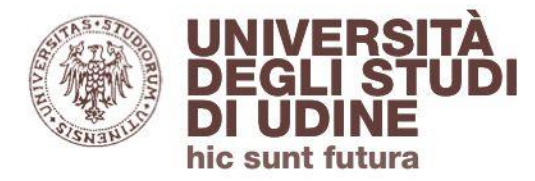

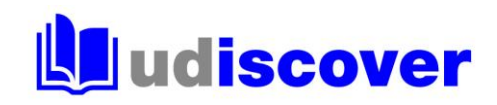

#### Richiesta fornitura documenti

Per richiedere libri o articoli che non hai trovato in UDiscover o nelle banche dati puoi utilizzare il modulo **Richiesta fornitura documenti** 

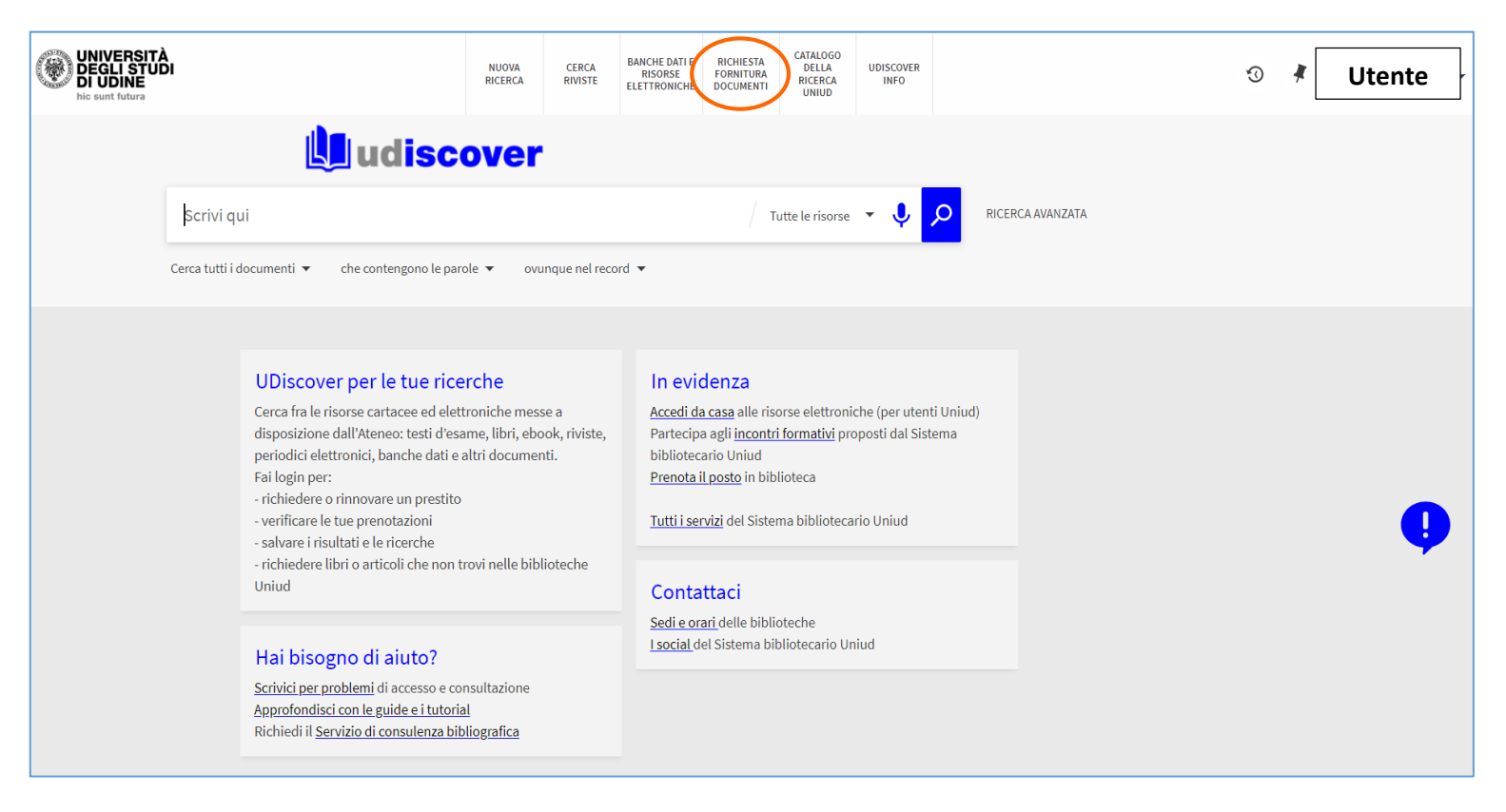

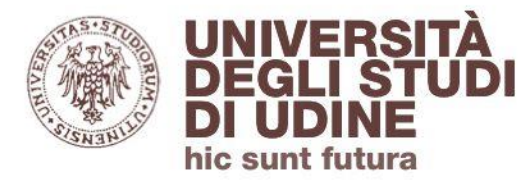

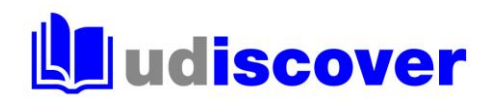

Seleziona il tipo di documento e compila i campi con l'asterisco:

| Non hai trovato nel catalogo ciò che ti serve? Inoltraci la richiesta di fornitura docume | nt |
|-------------------------------------------------------------------------------------------|----|
| Di quale documento hai bisogno? 💿 Libro 🔿 Articolo                                        |    |
| Mi serve solo un capitolo specifico o delle pagine specifiche                             |    |
| * Titolo                                                                                  |    |
| Autore                                                                                    |    |
| Edizione                                                                                  |    |
| ISBN                                                                                      |    |
| Editore                                                                                   |    |
| Anno di pubblicazione                                                                     |    |
|                                                                                           |    |
| * Luogo di ritiro T                                                                       |    |
| Commento                                                                                  |    |
| Disposto a pagare                                                                         |    |
|                                                                                           |    |
| >                                                                                         |    |

Per verificare lo stato delle tue richieste seleziona **Le mie richieste** nel tuo account

| ACCESSO EFFETTUATO COME: DISCONNETTI |  |
|--------------------------------------|--|
| Il mio account                       |  |
| l miei prestiti                      |  |
| Le mie richieste                     |  |
| Dettagli e impostazioni personali    |  |
| 🤾 l Miei Preferiti                   |  |
| Oronologia delle ricerche            |  |
| Lingua: Italiano                     |  |

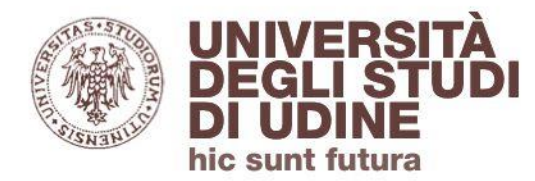

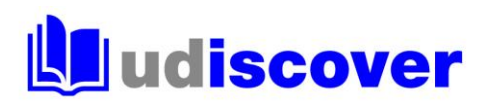

#### I Miei Preferiti

|                  | I Miei Preferiti                | 🖋 AGGIUNGI ETICHETTE 🛛 🕺                                                                                                    |                          |   |   |                                                                                                    |
|------------------|---------------------------------|----------------------------------------------------------------------------------------------------|--------------------------|---|---|----------------------------------------------------------------------------------------------------|
| $\left( \right)$ | RECORD SALVATI                  | RICERCHE SALVATE CRONOLOGIA DELLE RICERCHE                                                                                                    |                          |   |   |                                                                                                    |
|                  | 15 record                       |                                                                                                    | Cerca nei Miei Preferiti |   |   | Ordina per Data 🔻                                                                                                |
|                  | 1 Storytelling                  | LIBRO<br>Data storytelling : generare valore dalla rappresentazione delle informazioni / Cole Nussbaumer Kn.<br>Nussbaumer Knaflic, Cole<br>Milano : Apogeo, 2016<br>MI Disponibile in biblioteca ><br>AGGIUNGI ETICHETTE | aflic                    | S | * | <br>Etichette<br>Record senza etichetta (6)<br>Aldo Manuzio (3)<br>Catalogazione (3)<br>Information Literacy (3) |
|                  | 2 ITTEATOR                      | LIBRO<br>Literature / Peter Widdowson<br>Widdowson, Peter<br>London : Routledge, 1999<br>M! Disponibile in biblioteca ><br>AGGIUNGI ETICHETTE                                                                             |                          | S | * |                                                                                                    |
|                  | 3 La libertà<br>di stampa<br>Ji | LIBRO<br>La libertà di stampa : dal XVI secolo a oggi / Pierluigi Allotti<br>Allotti, Pierluigi<br>Bologna : Il mulino, 2020<br>M Disponibile in biblioteca >                                                             |                          | S | * |                                                                                                    |

Puoi salvare i riferimenti bibliografici e le ricerche di tuo interesse durante l'utilizzo di UDiscover

Per aggiungere un riferimento ai preferiti clicca il simbolo della puntina che trovi a fianco del titolo

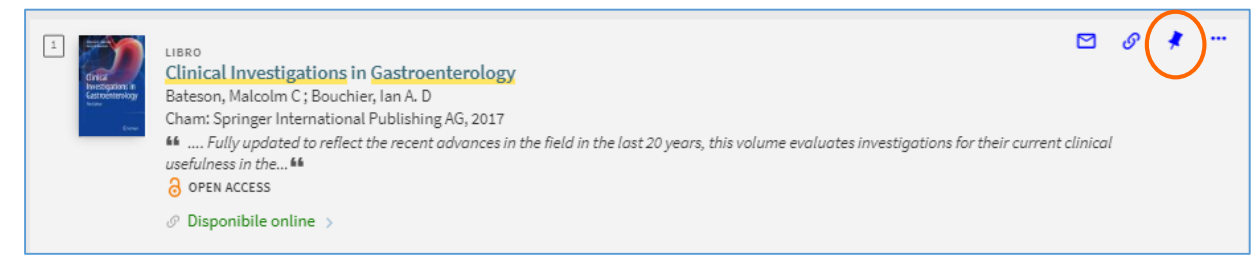

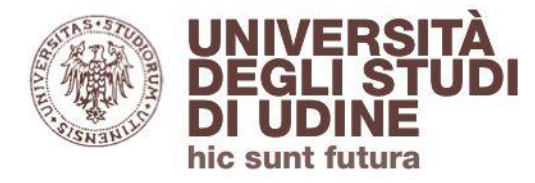

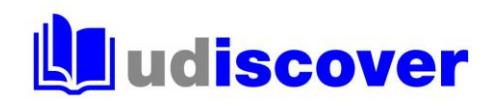

#### Hai bisogno di aiuto?

Segnalaci eventuali problemi di accesso e malfunzionamenti attraverso il servizio di assistenza online disponibile in Udiscover:

| UNIVERSITA<br>DEGLI STU<br>DI UDINE<br>hic sunt futura | À<br>Di                                                                                                    | NUOVA<br>RICERCA                                                                                                    | CERCA<br>RIVISTE                      | BANCHE DATI E<br>RISORSE<br>ELETTRONICHE                                                                       | RICHIESTA<br>FORNITURA<br>DOCUMENTI                                                                                                    | CATALOGO<br>DELLA<br>RICERCA<br>UNIUD                                                            | UDISCOVER<br>INFO                                   |              |                                                                                                    | ŵ                                                                 | *                                                                    | Login          | Menu 🗸 |
|--------------------------------------------------------|----------------------------------------------------------------------------------------------------|----------------------------------------------------------------------------------------------------|---------------------------------------|----------------------------------------------------------------------------------------------------|----------------------------------------------------------------------------------------------------|--------------------------------------------------------------------------------------------------|-----------------------------------------------------|--------------|----------------------------------------------------------------------------------------------------|-------------------------------------------------------------------|----------------------------------------------------------------------|----------------|--------|
| Ludiscover                                             |                                                                                                    |                                                                                                    |                                       |                                                                                                    |                                                                                                    |                                                                                                  |                                                     |              |                                                                                                    |                                                                   |                                                                      |                |        |
|                                                        | Scrivi qui                                                                                                    |                                                                                                    | Tutte le risorse 👻 🔎 RICERCA AVANZATA |                                                                                                    |                                                                                                    |                                                                                                  |                                                     |              |                                                                                                    |                                                                   |                                                                      |                |        |
|                                                        | Cerca tutti i documenti 🔻 🦳 che contengono le pa                                                                                                    | role 🔻 ovu                                                                                                    | inque nel reco                        | ord 🔻                                                                                                    |                                                                                                    |                                                                                                  |                                                     |              |                                                                                                    |                                                                   |                                                                      |                |        |
|                                                        | UDiscover per le tue ric<br>Cerca fra le risorse cartacee ed ele<br>disposizione dall'Ateneo: testi d'es<br>periodici elettronici, banche dati e<br>Fai login per:<br>- richiedere o rinnovare un prestitt<br>- verificare le tue prenotazioni<br>- salvare i risultati e le ricerche<br>- richiedere libri o articoli che non<br>Uniud<br>Hai bisogno di aiuto?<br>Scrivici per problemi di accesso e o<br>Approfondisci con le guide e i tutor<br>Richiedi il Servizio di consulenza bi | erche<br>ttroniche mess<br>ame, libri, ebc<br>altri documer<br>trovi nelle bibl<br>onsultazione<br>al<br>bliografica | se a<br>kok, riviste,<br>tit.         | In evid<br>Accedi da<br>Partecipa<br>bibliotec<br>Prenota i<br>Tutti i ser<br>Conta<br>Sedi e or<br>I social d | denza<br>a casa alle risa<br>a agli <u>incontr</u><br>ario Uniud<br><u>Iposto</u> in bib<br><u>Iposto</u> in bib<br><u>vizi</u> del Siste<br>ttaci<br>ar <u>i</u> delle bibli<br>el Sistema bil | orse elettroni<br>i <u>formativi</u> pro<br>lioteca<br>ma biblioteca<br>oteche<br>bliotecario Ur | che (per utenti l<br>oposti dal Sisten<br>rio Uniud | Jniud)<br>na | Hai b<br>Scrivici pe<br>e consulta<br>Approfond<br>tutorial<br>Richiedi il<br>consulenz<br>Prenota un | r proble<br>zione<br>lisci cor<br>Servizio<br>a biblio<br>n posto | di aiuto:<br>emi di ac<br>n le guid<br>o di<br>ografica<br>in biblic | e e i<br>oteca | ļ      |

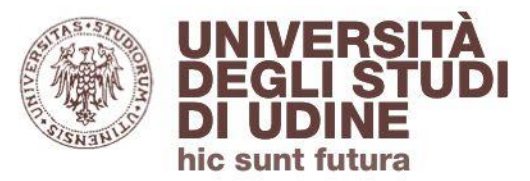

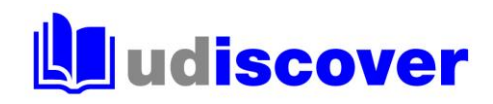

# uniud.it/biblioteche